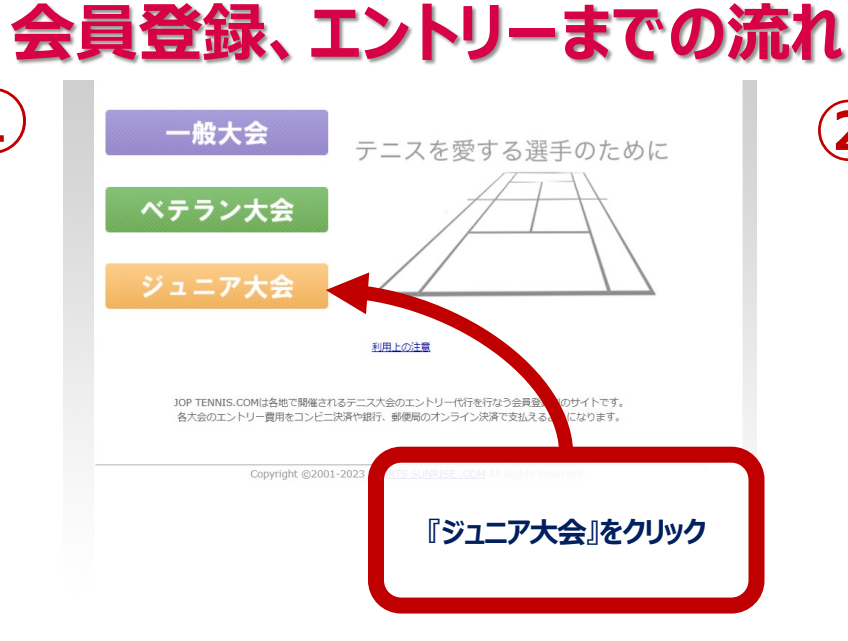

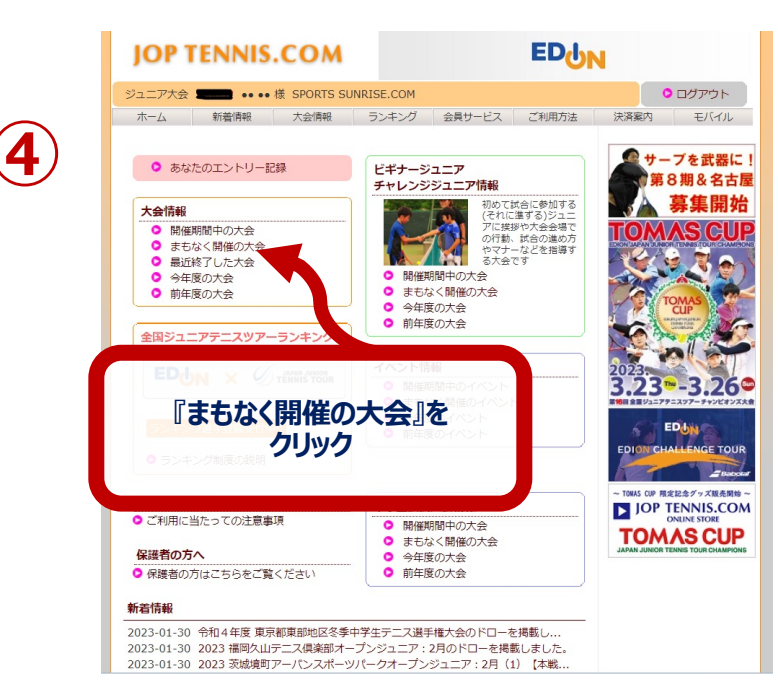

|                                                 |                 |                                      | と師で合格をより確実に。<br> |                    |                    | 11名門会素題               |  |
|-------------------------------------------------|-----------------|--------------------------------------|------------------|--------------------|--------------------|-----------------------|--|
| ジュニア大会 💿 新規会員登録                                 | ●ログイン           | ,                                    |                  | ○ 一般:              | 大会                 | • ベテランナ               |  |
| ホーム 新着博                                         | 大会情報            | ランキング                                | 会員サービス           | ご利用方法              | 決済案内               | モバ-1                  |  |
| T                                               |                 |                                      |                  |                    | <b>@</b> #         | _ブを示い                 |  |
| 大会情報                                            |                 | ビギナージ                                | ユニア              |                    |                    | 「ろ期えタ                 |  |
| <ul> <li>開催期間中の大会</li> <li>またわく問催の大会</li> </ul> |                 | チャレンシ                                | シュニア情報           | 社会にお知する            |                    | 草住即                   |  |
| <ul> <li>最近終了した大会</li> </ul>                    |                 |                                      | (それに<br>ア(~##    | 進ずる)ジュニ<br>地か大会会得不 |                    | <b>芬未け</b>            |  |
| <ul> <li>今年度の大会</li> </ul>                      |                 |                                      | の行動              | 試合の進め方             |                    |                       |  |
| <ul> <li>         ・<br/>・<br/>・</li></ul>       |                 |                                      | る大会              | ーはこで指導 9<br>です     | -                  | 10 7                  |  |
|                                                 |                 | BB4##                                | 眼眼中の大会           |                    | - Alexandre        |                       |  |
| ±==>1=>>=>>=>>=>>=>>=>>=>>=>>=>>=>>=>>=>>       | 1470            | 〇 今年月                                | その大会             |                    | 124                | TOMAS                 |  |
|                                                 |                 |                                      | その大会             |                    |                    | In All Provide States |  |
|                                                 | INIS TOUR       |                                      |                  |                    |                    | -1-5                  |  |
| 「新規会員                                           | 登録』             | をクリ                                  | ック               |                    | 2023               |                       |  |
|                                                 |                 | O MAR                                | 間中のイベン           |                    | 3.23               | -3.2                  |  |
|                                                 |                 |                                      | ミく開催のイイ          | F                  | <b>第16日 金田</b> ジュニ | アテニスツアーチャンと           |  |
| ○ ランキング制度の説明                                    |                 | 〇 今年月                                | きのイベント           |                    | 600                | EDUN                  |  |
|                                                 |                 |                                      |                  |                    | EDION              | HALLENGET             |  |
| 重要なお知らせ                                         |                 |                                      |                  |                    | Real               | V.L                   |  |
| ● ご利用に当たっての注意車頂                                 |                 | 中学生公式                                | 大会情報             |                    | ~ TOWAS CUP        | 国家記会グッズ取り             |  |
|                                                 |                 |                                      | 間中の大会            |                    | JOF                | TENNIS.C              |  |
| 保護者の方へ                                          |                 | <ul> <li>みもん</li> <li>今年度</li> </ul> | の大会              |                    | TO                 | ONLINE STORE          |  |
| ○ 保護者の方はこちらをご覧くた                                | ごさい             | <ul> <li>前年周</li> </ul>              | 夏の大会             |                    | JAPAN JUNIC        | IR TENNIS TOUR CHA    |  |
|                                                 |                 |                                      |                  |                    |                    |                       |  |
| 新着情報                                            |                 |                                      |                  |                    |                    |                       |  |
| 2023-01-30 令和4年度 東京都県                           | ち aRthol マタ 赤 ナ | 学生ニーフ線ョ                              | HADER Y          |                    |                    |                       |  |
|                                                 | RAMBERSTAL      | チェノニへ通う                              | 一種人会の下口一々        | 生物理(し              |                    |                       |  |
| 2023-01-30 2023 福尚久山テ二                          | ス倶楽部オー          | チェノニス選手<br>プンジュニア:                   | -催入会のドローを掲げ      | 196戦し<br>載しました。    |                    |                       |  |

2

2023-01-30 2023 大磯フェニックスオーブンジュニア:1月(5)【本戦WC選手権】の結.. 2023-01-30 2023 SENKO潮見オープンジュニア:1月(7)の結果を掲載しました。

|    | 2023-04-30               | R                  | 受付中                     | (3)【本戦WC選手権】                                                        |  |  |  |
|----|--------------------------|--------------------|-------------------------|---------------------------------------------------------------------|--|--|--|
|    | 2023-04-30               |                    | NET                     | 2023 札幌オープンジュニア:4月(2)                                               |  |  |  |
| 5) | 2023-04-30               | K                  | 交的中                     |                                                                     |  |  |  |
|    | 2023-04-30               | R                  | NEI<br>受付中              | 2023 昭和の森オーノンシュニア:4月【本<br>戦WC選手権】                                   |  |  |  |
|    | 2023-05-03               | 愛知                 | NET                     | 2023年 愛知ジュニアスプリングテニストー                                              |  |  |  |
|    | 2023-05-03               | 承認                 | 受付中                     | ナメント ダブルス                                                           |  |  |  |
|    | 2023-05-03<br>2023-05-03 | <br>R              | NET<br>受付中              | 2023 昭和の森オープンジュニア:5月【本<br>戦WC選手権】                                   |  |  |  |
|    | 2023-05-03<br>2023-05-03 | <br>R              | <mark>NET</mark><br>受付中 | 2023 埼玉川越水上公園オープンジュニア:<br>5月                                        |  |  |  |
|    | 2023-05-03<br>2023-05-03 |                    | <mark>NET</mark><br>受付中 | 2023 北海道ジュニアテニス選手権大会(兼<br>ユニクロ 全日本ジュニアテニス選手権'23)北<br>海道予選会 道央ブロック予選 |  |  |  |
|    | 2023-05-04<br>2023-05-04 | <br>R              | <mark>NET</mark><br>受付中 | 2023 大阪蜻蛉池公園オープンジュニア:5<br>月                                         |  |  |  |
|    | 2023-05-06<br>2023-05-06 | 関東<br>承認           | <mark>NET</mark><br>受付中 | 2023 千葉市原ジュニマテニストーナメント<br>初夏                                        |  |  |  |
|    | 2023-05-06               | -                  | NIET                    | 2022 藤知安城オープ、 ジュニア・5日 「WС                                           |  |  |  |
|    | 2023-05-06               |                    | 受付中                     | 選手權】                                                                |  |  |  |
|    | 2023-05-0                | - C                | 2023                    | 北海道ジュニアテニス選手権(兼                                                     |  |  |  |
|    | 2023-05-0                | ユニクロ全日本ジュニア選手権'23) |                         |                                                                     |  |  |  |
|    | 2023-05-1                | 北海道予選会 道央ブロック予選』   |                         |                                                                     |  |  |  |
|    | 2023-05-1                |                    |                         | 2023 北海 <b>をクリック</b> アオーブンジュニ                                       |  |  |  |
|    | 2023-05-1                | R                  |                         | ア:5月                                                                |  |  |  |

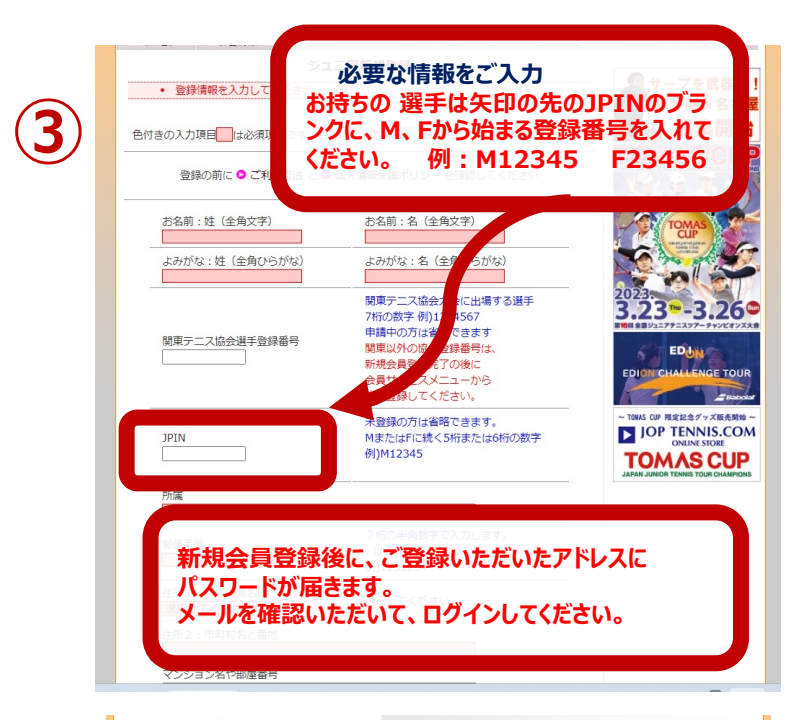

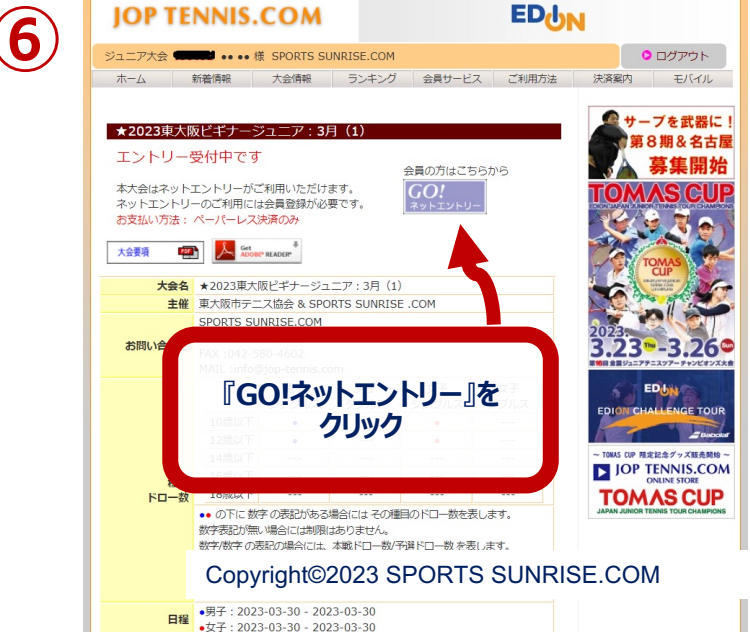